# How can I use my phone and take pictures of the products I want to add to our SDS library?

A typical way of building a SDS library is to walk around on your organizations premises and create a list of all chemicals that are used.

Using SDS Manager on your phone, you can take a picture of the product label, type part of the product name and press "Save" and continue to the next chemical. With this method you can add 100s of products to SDS Manager in an hour. After you have added the chemicals to SDS Manager, you can start to find Safety Data Sheets for the chemicals. (See <u>this article</u> how you add administration users that can take pictures on their sites)

Visit Shoot pictures of labels of you chemicals (require login) To take pictures.

| 🔆 »             |                                                                                                    |  |  |  |  |  |  |  |  |
|-----------------|----------------------------------------------------------------------------------------------------|--|--|--|--|--|--|--|--|
| <b>f</b>        |                                                                                                    |  |  |  |  |  |  |  |  |
| SDS             |                                                                                                    |  |  |  |  |  |  |  |  |
| <u>o</u> 5      | 5 ways to add Safety Data Sheets to your library 🕧                                                                                                    |  |  |  |  |  |  |  |  |
| 99 <del>1</del> | Search our<br>database to find<br>Safety Data<br>Sheats                                                                                                    |  |  |  |  |  |  |  |  |
| ଷ               |                                                                                                    |  |  |  |  |  |  |  |  |
| 9               | A typical way of building a SDS library is to walk around on your organizations premises and create a list of all chemicals that are used.                                                                                                    |  |  |  |  |  |  |  |  |
|                 | Using SDS Manager on your phone, you can take a picture of the product label, type part of the product name and press "Save" and continue to the next chemical.                                                                                                    |  |  |  |  |  |  |  |  |
| 5               | With this method you can add 100s of products to SDS Manager in an hour.                                                                                                    |  |  |  |  |  |  |  |  |
| *               | After you have added the chemicals to SDS Manger, you can start to find Safety Data Sheets for the chemicals.                                                                                                    |  |  |  |  |  |  |  |  |
|                 | Step 1                                                                                                    |  |  |  |  |  |  |  |  |
| ∎te             | Add products to library by taking pictures of labels No camera on this device?                                                                                                    |  |  |  |  |  |  |  |  |
| •               | Use mobile phone to add your products to SDS Manager.<br>Take picture of product labels, type in the product name                                                                                                    |  |  |  |  |  |  |  |  |
| -;•;            | and hit save                                                                                                    |  |  |  |  |  |  |  |  |
|                 | Take picture of product label                                                                                                    |  |  |  |  |  |  |  |  |
| •∎<br>•⊾<br>**  | Add products to library by taking pictures of labels    Add products to library by taking pictures of labels No camera on this device?   Use mobile phone to add your products to SDS Manager. Scan QR code to open SDS Manager on your phone to take picture   Take picture of product labels, type in the product name and hit save Image: Comparison of the product label   Take picture of product label Image: Comparison of the product label |  |  |  |  |  |  |  |  |

A mobile phone is very convenient for taking the pictures. If you currently are using a stationary device, you can scan the QR code on your screen as shown above (valid for 10 minutes after the page is opened) and your session will be transferred to your mobile device where you can start taking pictures.

After you scan the above QR code on your device, the following page will show on your mobile phone. There you click "Take picture of product label" to start adding products by shooing pictures.

You can also click <u>this link (require login)</u> on your mobile phone to open the below page.

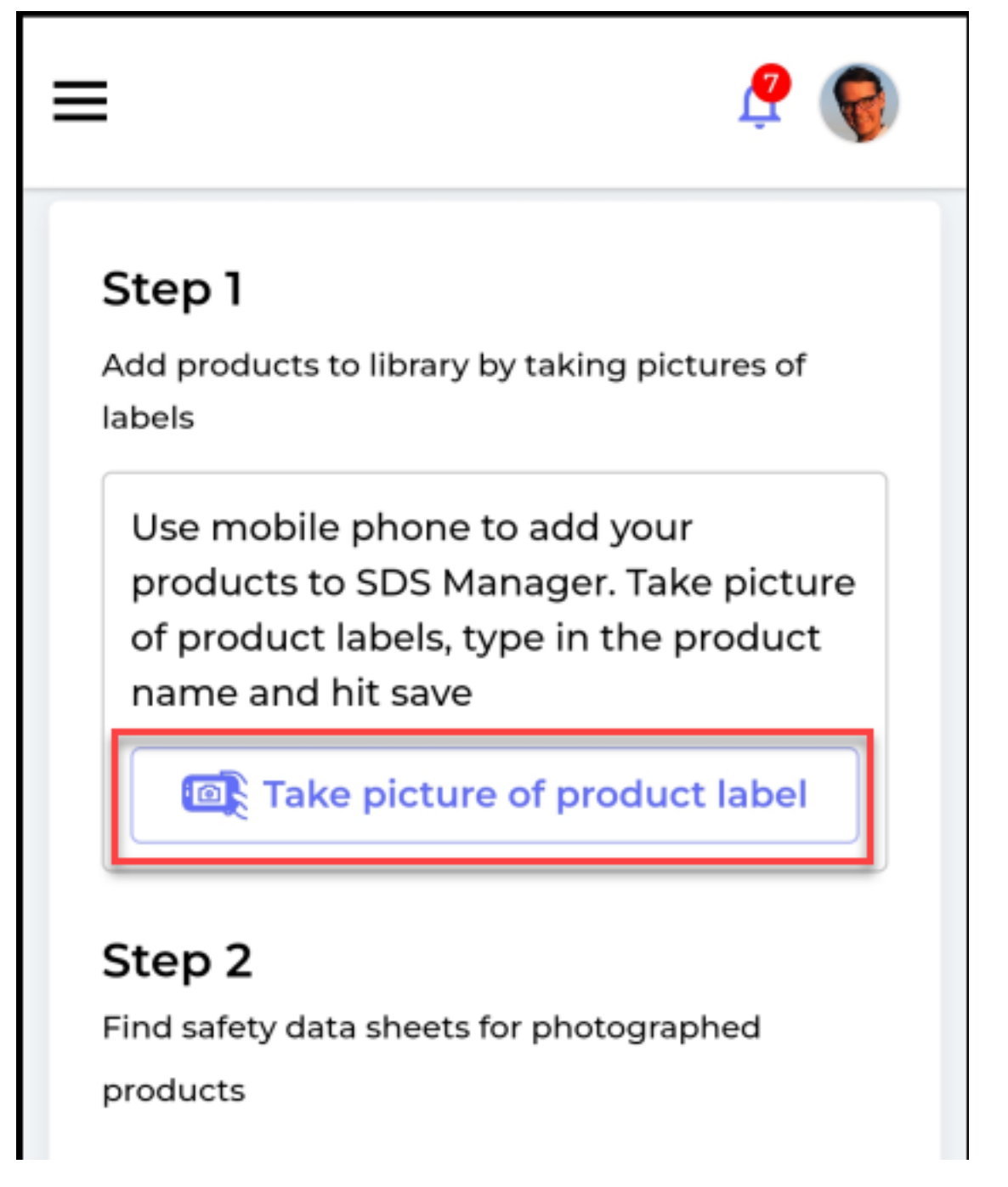

Take a picture of the label as shown below. If you have multiple locations in your company, you need to select what location the photo is taken.

We recommend that you write part of the product name to make it easier to manage the list of pictures.

Click the Save button to save the product and continue with the next product you want to add to your library.

URL: https://sdsmanager.com/faq/content/61/468/en/how-can-i-use-my-phone-and-take-pictures-of-the-products-i-want-to-add-to-our-sds-library/

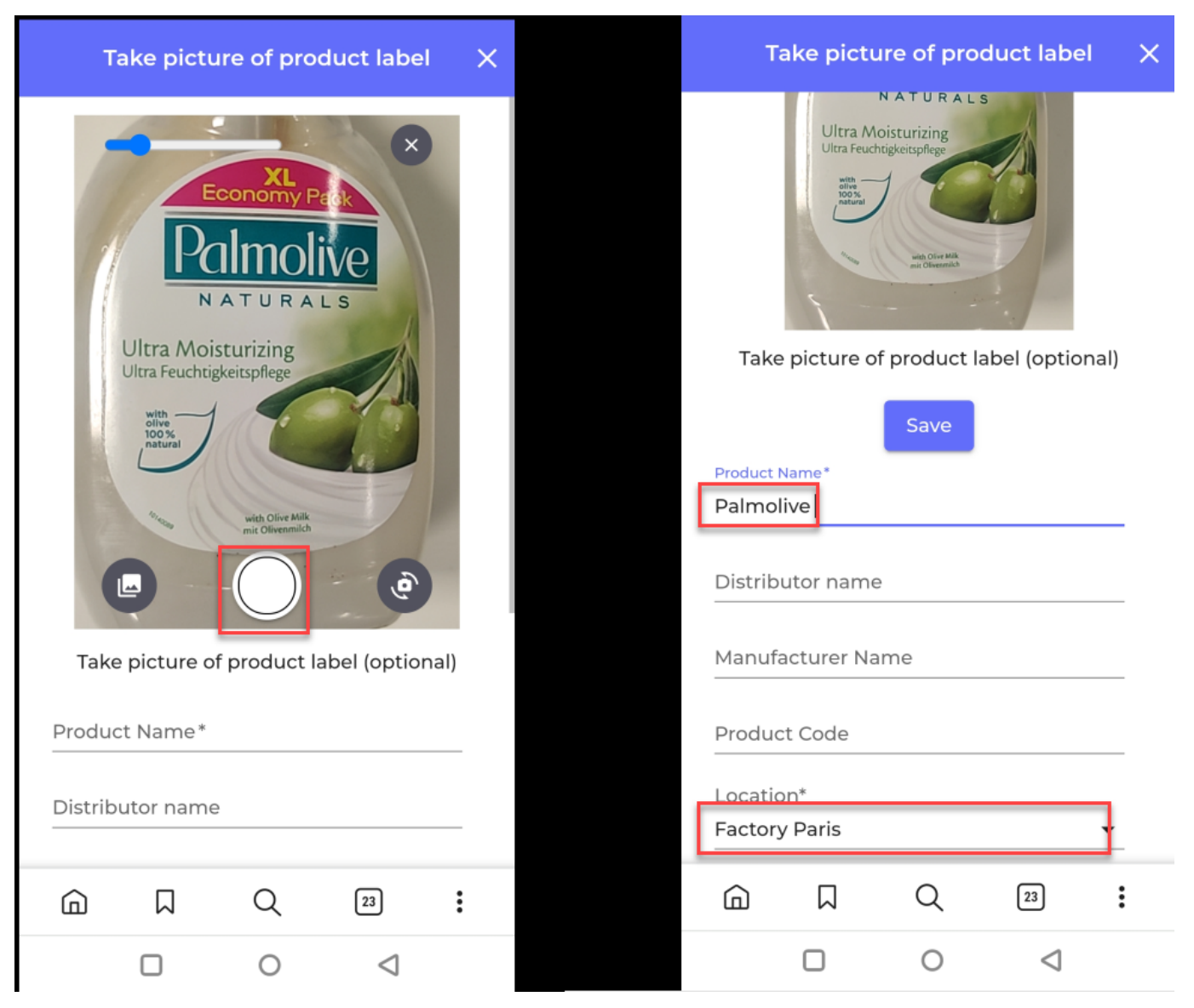

When you are done taking photos of your products, it is time to find Safety Data Sheets for the products you have taken photo of.

On our page <u>Substances with missing SDS</u> (require login) you will find a list of the products you have taken photos of.

| *         | <b>SDS</b><br>MANAGER    | Ŧ |                             | Q Product, S              | upplier, CA       | S#, UFI#, EU No. |               |                    |    |               | <b>?</b>    |
|-----------|--------------------------|---|-----------------------------|---------------------------|-------------------|------------------|---------------|--------------------|----|---------------|-------------|
| A         | Dashboard                |   | Substance                   | s with miss               | ing SE            | )S               |               |                    |    |               |             |
| SDS       | All my SDSs              |   | Search for SD               | ;                         | ٩                 | E Location       | Filter        | t File -           | SE | _             |             |
| ⊘         | My locations             |   |                             |                           |                   |                  | Impor         | t File •           |    | •             |             |
| <b>مر</b> | 9)<br>Manage SDS Library | > | Product Distri<br>Name name | outor Manufacture<br>Name | r Product<br>Code | Locations        | Purchase year | SDS Request status |    |               |             |
| <u>@</u>  | Global SDS Search        |   |                             |                           |                   |                  |               |                    |    |               |             |
| Ē.        | D<br>SDS compliance      | > | Palmolive                   |                           |                   | Factory Paris    |               | New                | •  |               | Find<br>SDS |
|           | Manage QR codes          |   |                             |                           |                   | 7                |               | Nam                |    |               | Find        |
| Φ         | Substitutions            |   | FOAM                        |                           |                   | lest I2          |               | New                | •  | adustria<br>Z | SDS         |

To find the Safety Data Sheet for a product, you click the "Find SDS" button.

Page 3 / 5 © 2025 SDS Manager <eb@aston.no> | 2025-08-02 07:38

URL: https://sdsmanager.com/faq/content/61/468/en/how-can-i-use-my-phone-and-take-pictures-of-the-products-i-want-to-add-to-our-sds-library/

If you find the SDS for your product using our database, you click "Link to substance".

|                                                                                           |                      |                  |              |                    | Language |     | Region             |
|-------------------------------------------------------------------------------------------|----------------------|------------------|--------------|--------------------|----------|-----|--------------------|
| Palmolive ultra                                                                           | ٩                    |                  |              |                    | English  | *   | US                 |
| Product                                                                                   | Supplier             | Revision<br>date | Product code | Regulation<br>area | Language |     |                    |
| ULTRA PALMOLIVE ANTIBACTERIAL DISH LIQUID / ULTRA<br>PALMOLIVE ANTIBACTERIAL B02941120006 | Colgate-Palmolive Co | 2019-06-17       | 200000035885 | US                 | English  | PDF | Link to<br>substan |
| ULTRA PALMOLIVE ANTIBACTERIAL DISH LIQUID / ULTRA<br>PALMOLIVE ANTIBACTERIAL B02941120006 | Colgate-Palmolive Co | 2019-06-17       | 200000035885 | US                 | English  | PDF | Link to<br>substan |
| PALMOLIVE DISHWASH HAND - ULTRA                                                           | Colgate-Palmolive Co | 2015-05-27       | 20000018106  | US                 | English  | PDF | Link to<br>substan |
| PALMOLIVE DISHWASH HAND - ULTRA                                                           | Colgate-Palmolive Co | 2015-05-27       | 200000018106 | US                 | English  | PDF | Link to<br>substan |
| Not finding what you are looking for?                                                     |                      |                  |              |                    |          |     |                    |

If you did not find the Safety Data Sheet in our search result, you can use our "google SDS search" feature. Click the "Search on Google" as shown above.

SDS Manager will now do a Google search for you in a new tag in your browser. If you find the Safety Data Sheet on google, you should download it to your device.

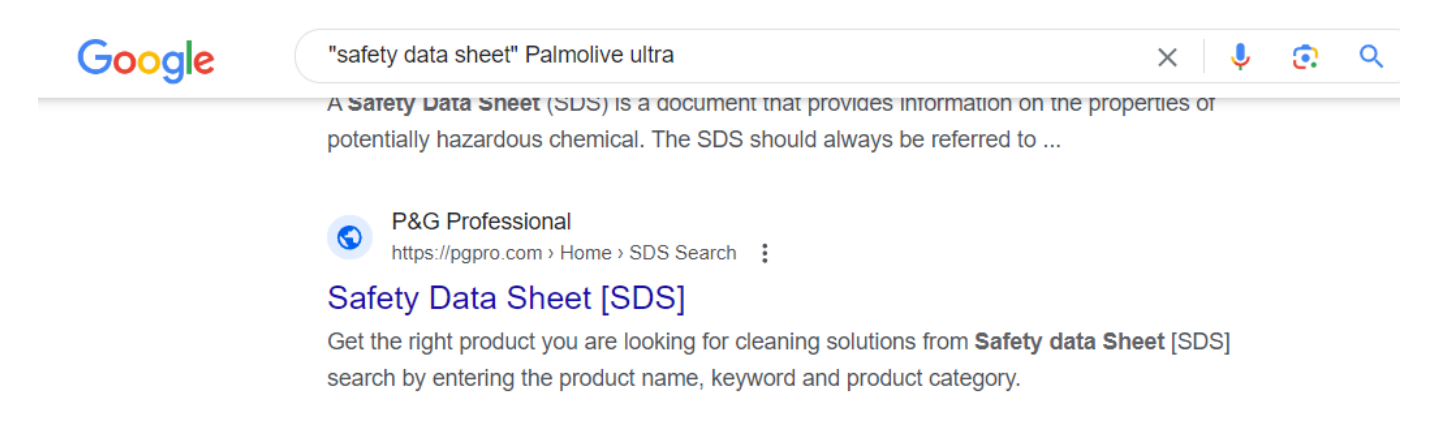

Return to the SDS Manager tab in your browser and upload the PDF file you found using drag and drop or "Click here to brows files" button.

URL: https://sdsmanager.com/faq/content/61/468/en/how-can-i-use-my-phone-and-take-pictures-of-the-products-i-want-to-add-to-our-sds-library/

| <b></b>    | <b>SDS</b><br>MANAGER   | * | Q Product, Supplier, CAS#, UFI#, EL | J No.                            |                         |                   | <b>!</b> |
|------------|-------------------------|---|-------------------------------------|----------------------------------|-------------------------|-------------------|----------|
| A          | Dashboard               |   | <del>~</del>                        |                                  |                         |                   |          |
| sds        | All my SDSs             |   | Match SDS                           |                                  |                         |                   |          |
| <u>©</u>   | My locations            |   | Product: Palmolive<br>Supplier:     |                                  |                         |                   |          |
| عر         | ⊶<br>Manage SDS Library | > |                                     |                                  |                         |                   |          |
| 6          | Global SDS Search       |   | Palmolive ultra                     | Q                                | Language<br>English     | Region<br>VS      | •        |
| Ē.         | SDS compliance          | > |                                     |                                  |                         |                   |          |
| 878<br>875 | Manage QR codes         |   |                                     |                                  |                         |                   |          |
| φ          | Substitutions           |   | ← Di                                | d you find the Safety Data Sh    | eet on Google?          |                   |          |
| A          | Risk assessment         |   | If you found the SDS, download the  | e PDF file of the SDS to your de | evice upload. Our syste | m will automatica | lly      |
| ۳ţ         | Job procedures          |   | extract data from the PDF file. You | no not need to do any manual     | entry of any product o  | data.             |          |
| ۳.         | My job procedures       |   | Click here to bro                   | No, I did not fi                 | nd it. What can I do no | ow? ✓             |          |
| 2          | Reports                 | > |                                     |                                  |                         |                   |          |

If you cannot find the Safety Data Sheet by searching, you should email your supplier to ask them to send you the Safety Data Sheet. See "Click to send email" below.

| <b>※</b>   | SDS<br>manager      | <b>*</b> ( | Q Product, Supplier, CAS#, UFI#, EU No.            |                                                                                   |                                                   |        |             | <u> </u> |
|------------|---------------------|------------|----------------------------------------------------|-----------------------------------------------------------------------------------|---------------------------------------------------|--------|-------------|----------|
| A          | Dashboard           |            | ÷                                                  |                                                                                   |                                                   |        |             |          |
| sds        | All my SDSs         |            | Match SDS                                          |                                                                                   |                                                   |        |             |          |
| <u>©</u>   | My locations        |            | Product: Palmolive<br>Supplier:                    |                                                                                   |                                                   |        |             |          |
| عر         | Manage SDS Library  | >          |                                                    |                                                                                   |                                                   |        |             |          |
| 6          | Global SDS Search   |            | Palmolive ultra                                    | Q                                                                                 | Language                                          | _      | Region      | _        |
| Ė.         | o<br>SDS compliance | >          |                                                    | •                                                                                 |                                                   |        |             | -        |
| 840<br>872 | Manage QR codes     |            |                                                    |                                                                                   |                                                   |        |             |          |
| ¢          | Substitutions       |            | ← Did you find the                                 | Safety Data Sheet on                                                              | Google?                                           |        |             |          |
| A          | Risk assessment     |            | If you found the SDS, download the PDF file of th  | e SDS to your device u                                                            | ıpload. Our system                                | will a | utomaticall | У        |
| τ          | Job procedures      |            | extract data from the PDF file. You no not need to | o do any manual entry                                                             | of any product dat                                | а.     |             |          |
| ۰.         | My job procedures   |            | Click here to browse files                         | No, I did not find it.                                                            | What can I do now                                 | ? ^    |             |          |
| -;e,-      | Exposures           |            |                                                    | Here is following option<br>1. Email distributor to g<br>2. Let's find another SD | ns<br>et SDS Click to send E<br>S Search SDS File | mail   |             |          |
| .1.        | M. F                |            |                                                    |                                                                                   |                                                   |        |             |          |

Unique solution ID: #1122 Author: n/a Last update: 2024-11-18 05:24

Page 5 / 5

© 2025 SDS Manager <eb@aston.no> | 2025-08-02 07:38